## **Combining Images in Photoshop**

This guide shows you how to combine two or more images in Photoshop.

You may need to **remove the background** of one of the images first.

- Open the images you want to combine in Photoshop (File > Open)
  You will need to open more than one image at the same time. They will open as two tabs at the top of the screen
  Start with the image you want to add on top of the base layer
- 2. **IMPORTANT:** Click the Move tool right at the top of the left toolbar

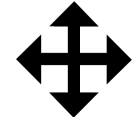

- Click on the image tab at the top and drag the tab down onto the main Photoshop window
   You should find you can see both images
- 4. **Drag** the image on top of the one you want to add it to

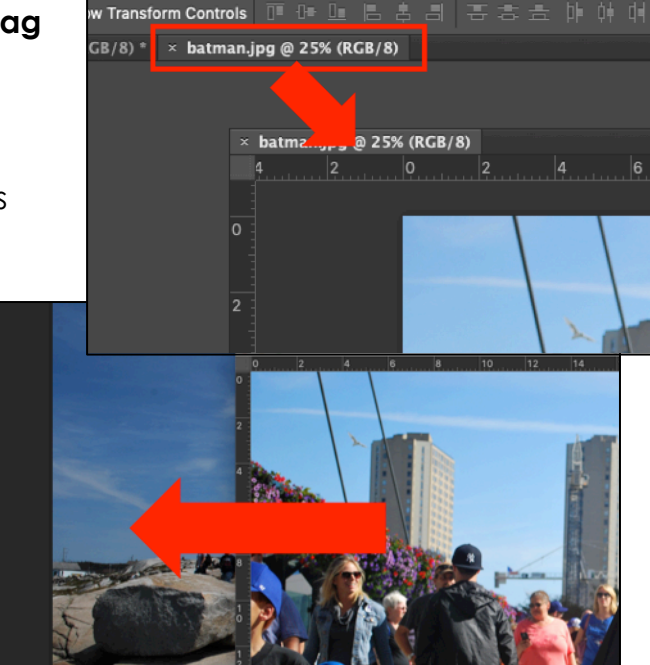

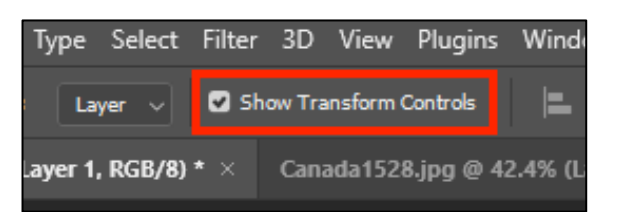

Color Swatches Gradie

- 5. <u>IMPORTANT:</u> At the <u>top</u>, make sure Show Transform Controls is ticked
- 6. Resize the image you added
- 7. IMPORTANT: Click the tick at the top of the screen